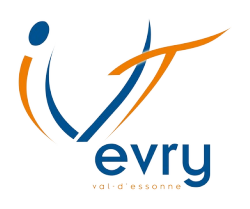

### Guide pour les enseignants

### Comment activer son compte eCampus

(dernière mise à jour : 22 avril 2020)

Une difficulté ?

Contactez Matthieu Di Paolo par mail : m.dipaolo@iut.univ-evry.fr

# Table des matières

Ce guide explique **pas à pas** comment activer votre compte eCampus.

Il s'adresse exclusivement aux enseignants de l'IUT (permanents et vacataires).

La procédure vous prendra entre **cinq et dix minutes**.

Merci de bien suivre toutes les étapes.

| Partie 1 | Je trouve mes identifiants de l'Université                             | Page 3 |
|----------|------------------------------------------------------------------------|--------|
| Partie 2 | <u>Je crée un mot de passe</u><br>pour mon compte numérique Université | Page 4 |
| Partie 3 | J'active mon compte eCampus                                            | Page 6 |
| Partie 4 | Je me connecte à eCampus                                               | Page 8 |

## Je trouve mes identifiants de l'Université

Avant de pouvoir utiliser **eCampus**, vous devez activer votre **compte numérique de l'Université**. Pour cela, vous devez utiliser vos **identifiants de l'Université**.

Vos identifiants sont constitués d'un login et d'un mot de passe.

C'est le login que j'utilise pour ouvrir une session sur les ordinateurs de l'IUT ?

Non ! Votre login de l'Université est différent de votre login de l'IUT.

### Mais... Je ne connais pas mon login de l'Université !

Rassurez-vous, **tous les membres du personnels ont un login Université**, même si vous n'en avez jamais fait la demande.

Votre **login Université** est constitué de votre **prénom** et de votre **nom de famille**, séparés d'un point, le tout écrit en minuscule. Tout simplement !

Par exemple :

- Si vous vous appelez Jean Dupont : votre login est jean.dupont
- Pour Anne-Marie Martin : votre login est annemarie.martin
- Pour Michel Jean-Baptiste : votre login est michel.jeanbaptiste

C'est tout ce qu'il y a à savoir pour cette étape !

Maintenant que vous connaissez votre **login Université**, vous allez pouvoir créer un **mot de passe** pour activer votre **compte numérique Université**.

Rendez-vous à la page suivante ! ►►

### Cas particulier : les nouveaux arrivants

Vous venez d'arriver à l'Université ? Vous êtes vacataires ?

Assurez-vous que votre contrat soit bien validé par la RH. En effet, votre login de l'Université est créé uniquement si votre contrat a été validé.

# Je crée un mot de passe pour mon compte numérique Université

- **Etape 2-1** Ouvrez votre navigateur internet (Chrome, Edge, Firefox...)
- **Etape 2-2** Cliquez sur ce lien : <u>https://intranet.univ-evry.fr/connexion.html</u> ou copiez-le dans votre navigateur internet.

Vous arrivez sur une page intitulée Accéder à l'Intranet de l'Université.

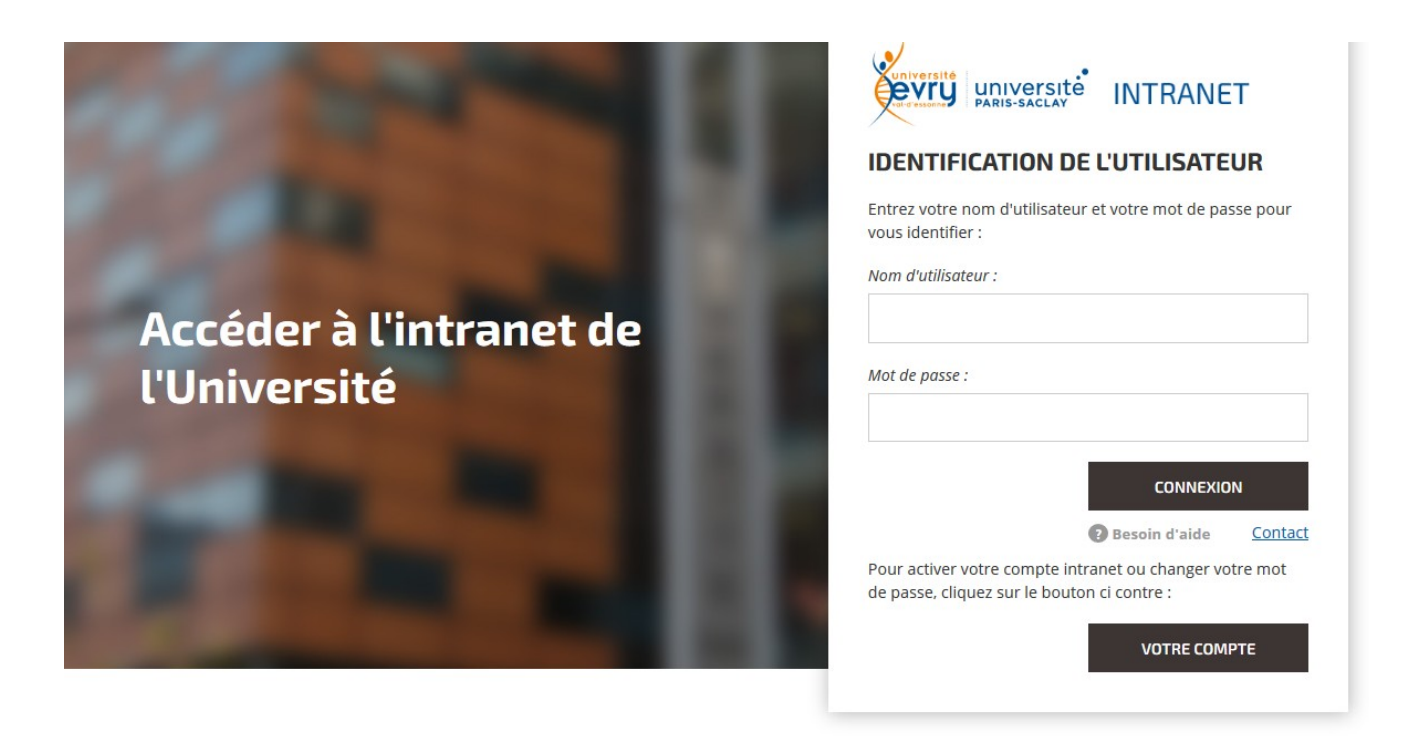

Suite des étapes à la page suivante

- Etape 2-3 Cliquez sur le bouton Votre compte, en bas à droite.
- Etape 2-4 Entrez votre login Université dans le cadre prévu à cet effet et validez.
- Etape 2-5 Répondez à la question sur votre date de naissance et validez.
  Entrez votre date au format « Année / mois / jour » (sans les slashs « / »).
  Par exemple, si vous êtes né(e) le 30 mars 1970, entrez 19700330.
  Pour rappel, pour les chiffres de 1 à 9, il faut ajouter un zéro avant.
  Dans l'exemple ci-dessus, pour le mois de mars, on écrit 03 et pas 3.
- **Etape 2-6** Suivez les instructions à l'écran pour créer votre mot de passe.

#### Ça y est, votre compte numérique de l'Université est activé !

Souvenez-vous bien de votre mot de passe, nous allons le réutiliser à l'étape suivante, où nous allons voir comment activer votre compte eCampus. ►►

Aide *A l'étape 2-5, on me demande autre chose que ma date de naissance.* Cela veut dire que **votre compte numérique est déjà actif**. Si vous vous souvenez de votre mot de passe, passez à l'étape 3, page suivante.

#### Je ne me souviens pas de mon mot de passe.

Dans ce cas, répondez à la question qui vous est posée, vous accéderez à votre compte et vous pourrez changer votre mot de passe.

Je ne me souviens pas non plus de la réponse à la question... Dans ce cas, il vous faut contacter l'assistance informatique : assistance-disi@univ-evry.fr

### J'active mon compte eCampus

#### (retrouvez ces étapes en vidéo en cliquant ici)

- **Etape 3-1** Ouvrez votre navigateur internet (Chrome, Edge, Firefox...)
- **Etape 3-2** Cliquez sur ce lien : <u>https://identiteutilisateur.fr/</u> ou copiez-le dans votre navigateur internet.

Vous arrivez sur la page intitulée Créer ou modifier un compte mutualisé.

## Créer ou modifier un compte mutualisé

Cette page vous permet de créer votre compte pour accéder à des services mutualisés entre plusieurs établissements (pour l'instant Moodlerooms).

Si vous détenez un compte informatique dans plusieurs établissements, vous devez associer vos différents comptes afin de bénéficier d'un accès unifié aux services.

Pour cela, identifiez-vous ci-dessous auprès des différents établissements où vous possédez un compte informatique. Vous pourrez revenir sur cette page ultérieurement pour associer un compte supplémentaire.

Une fois identifié à vos différents établissements, vous devez cocher votre adresse mail à privilégier parmi vos différentes adresses, ainsi que votre nom préféré et prénom préféré (en cas d'orthographes différentes suivant les établissements).

Ensuite, validez en bas de la page. Votre compte sera créé pendant la nuit, et vous pourrez accéder aux services le lendemain. Vous pourrez par la suite vous authentifier avec l'identifiant/mot de passe de n'importe quel établissement déclaré.

### Comptes dans les établissements partenaires

|           | Etablissement                                                   | Civilité    | Nom         | Prénom           | Mail |
|-----------|-----------------------------------------------------------------|-------------|-------------|------------------|------|
| 2         | ENSTA Paris - Ecole Nationale Supérieure de Techniques Avancées | s'identifie | r auprès de | e cet établissem | ent  |
| B.        | Ecole Normale Supérieure Paris-Saclay                           | s'identifie | r auprès de | e cet établissem | ent  |
| III       | Institut Optique Graduate School                                | s'identifie | r auprès de | e cet établissem | ent  |
| ş         | Paris-Sud University                                            | s'identifie | r auprès de | e cet établissem | ent  |
| NAL PARTY | Télécom Paris                                                   | s'identifie | r auprès de | e cet établissem | ent  |
| (jeru     | Université d'Evry Val d'Essonne V3                              | s'identifie | r auprès de | cet établissem   | ent  |

Suite des étapes à la page suivante **>>** 

- Etape 3-3 Allez en bas de la page. Dans la liste des établissements, repérez l'établissement Université Evry Val d'Essonne V3. Cliquez sur le bouton bleu S'identifier auprès de cet établissement qui se trouve sur la même ligne.
- Etape 3-4 Vous arrivez sur une page intitulée Service central d'authentification.
   Entrez vos identifiants de l'Université (login et mot de passe). Ce sont les identifiants que nous avons vu à l'étape 1 et 2 de ce guide. Si cette page ne s'affiche pas, c'est que vous êtes déjà connecté(e). Passez directement à l'étape 3-6.
- Etape 3-5 Normalement, une page s'affiche avec un grand logo Université d'Evry Val d'Essonne. Descendez en bas de la page et cliquez sur le bouton Accepter.
   Si cette page ne s'affiche pas, ce n'est pas grave, passez à l'étape dessous.
- Etape 3-6 Vous êtes de retour sur la page intitulée Créer ou modifier un compte mutualisé. Descendez tout en bas et cliquez sur le bouton bleu marqué M'enregistrer et configurer l'accès aux services.
- Etape 3-7 Vous êtes toujours sur la même page et c'est normal ! Descendez une nouvelle fois tout en bas. Vous verrez une section Activation des services. Cliquez sur la case située à gauche du mot eCampus.
- **Etape 3-8** Cliquez sur le bouton bleu **Valider mes choix** situé tout en bas.
- Ça y est, l'activation de votre compte est en cours !

Vous devez maintenant attendre 12 heures pour que votre compte soit activé.

Pour vous connecter à eCampus, rendez-vous à l'étape suivante !

Aide *A l'étape 3-8, je ne peux pas cliquer sur « Valider mes choix ».* Cela veut dire que **votre compte eCampus est déjà actif**. Rendez-vous à l'étape suivante (étape 4).

## Je me connecte à eCampus

Soyez certain d'avoir attendu **au moins 12 heures** après l'étape 3, sinon votre compte eCampus ne sera pas actif et vous ne pourrez pas vous connecter.

- **Etape 4-1** Ouvrez votre navigateur internet (Chrome, Edge, Firefox...)
- Etape 4-2 Cliquez sur ce lien : <u>https://ecampus.paris-saclay.fr/</u> ou copiez-le dans votre navigateur internet.

Vous arrivez sur l'accueil de **eCampus**.

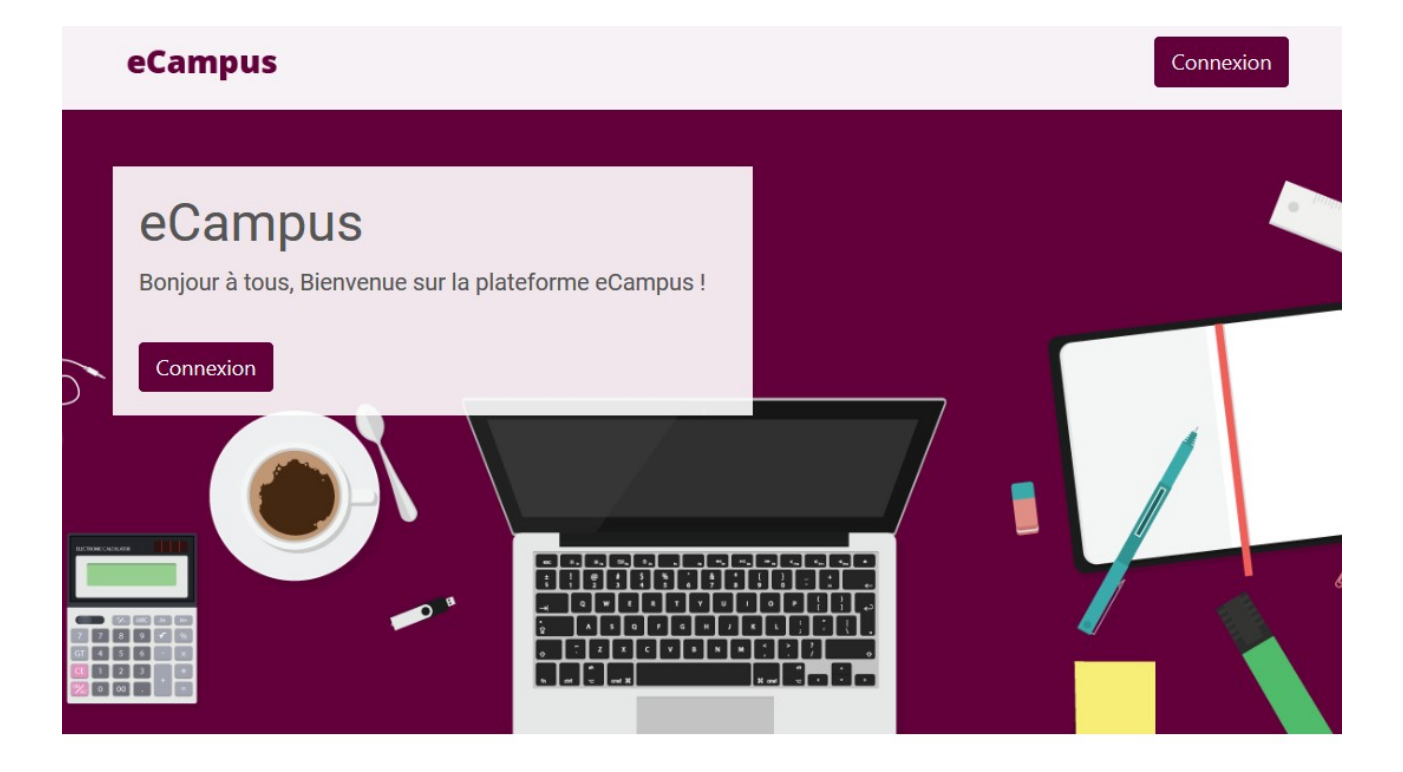

Suite des étapes à la page suivante ►►

- Etape 4-3 Cliquez sur le bouton **Connexion** (à gauche ou en haut à droite).
- Etape 4-4 Cliquez sur le bouton violet **Compte Etablissement**.
- Etape 4-5 Vous arrivez sur une nouvelle page intitulée eCampus. Dans la liste des établissements qui vous est proposée, cliquez sur le bouton Université d'Evry Val d'Essonne V3.
- Etape 4-6 Vous arrivez sur une page intitulée Service central d'authentification. Entrez vos identifiants de l'Université (login et mot de passe). Ce sont les identifiants que nous avons vu à l'étape 1 et 2 de ce guide. Si cette page ne s'affiche pas et que vous êtes redirigé vers la page eCampus, c'est que vous êtes déjà connecté. Passez directement à l'étape 4-8.
- Etape 4-7 Normalement, une page s'affiche avec un grand logo Université d'Evry Val d'Essonne. Descendez en bas de la page et cliquez sur le bouton Accepter.
   Si cette page ne s'affiche pas, ce n'est pas grave, passez à l'étape ci-dessous.
- **Etape 4-8** Vous êtes redirigé vers l'accueil de **eCampus**. Vous devriez voir votre nom en haut de la page. Cela veut dire que vous êtes connecté(e) à eCampus.

Vous pouvez maintenant utiliser eCampus et configurer vos cours !